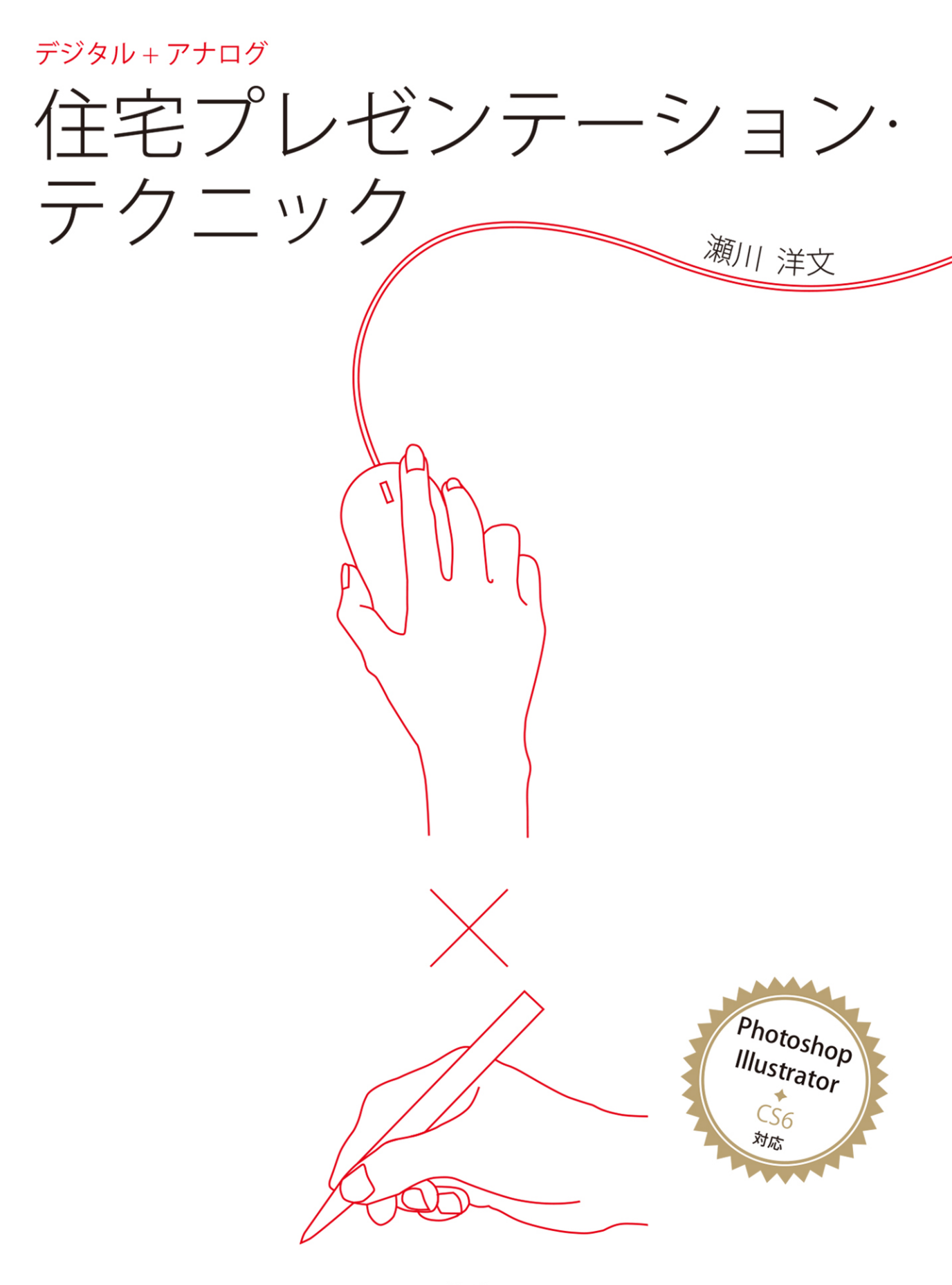

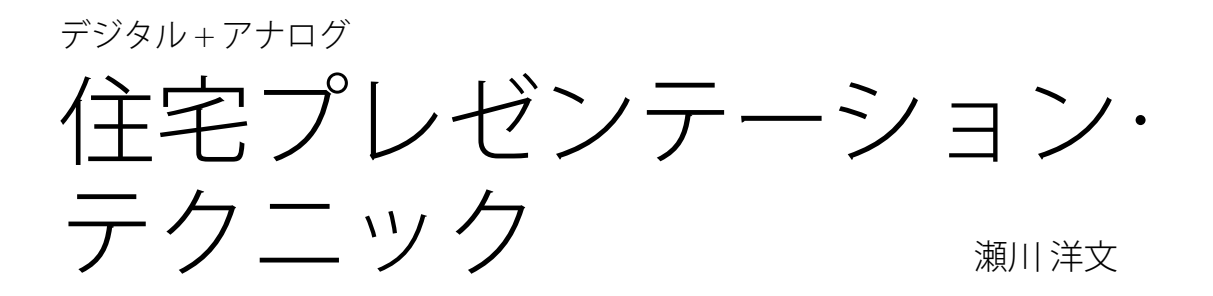

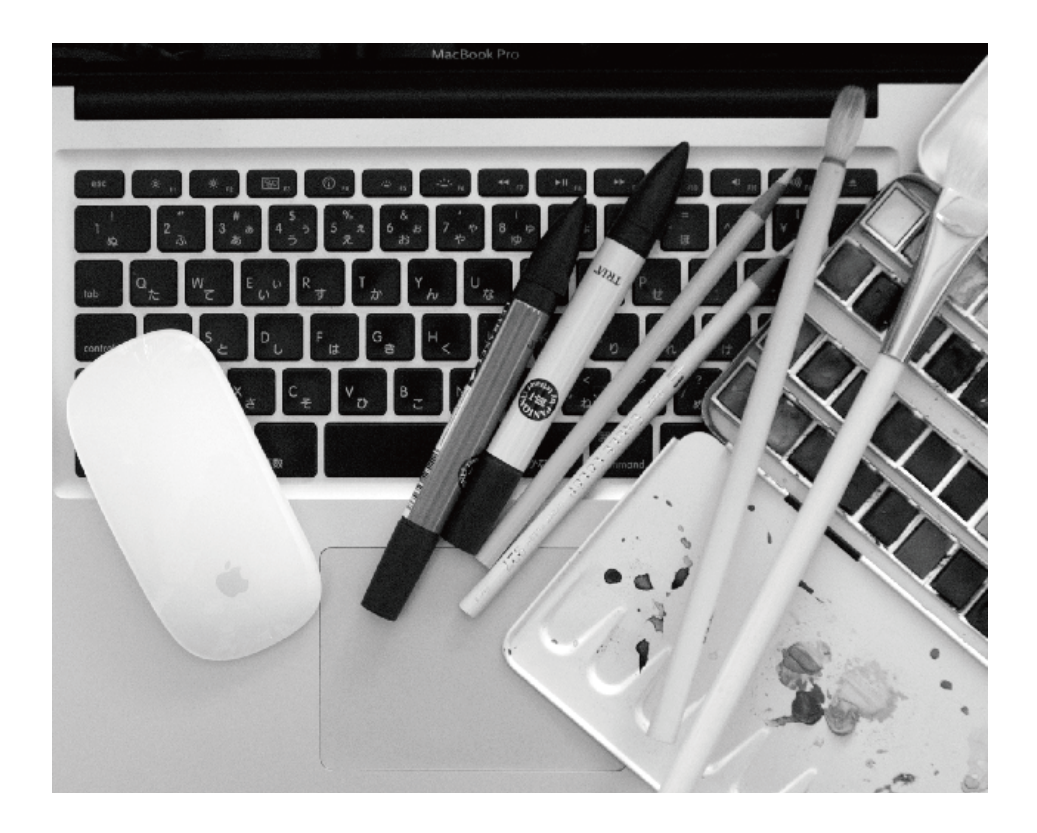

## はじめに

本書は、「コンピュータ」と「手描き」を組み合わせた、住宅のプレゼ ンテーションドローイングの制作過程を紹介した本です。ソフトウェアは、 Photoshop と Illustrator を使用し、それらの基本的な使用方法や使用上の コツについても概説しています。

手描きの技法をまとめた『アイデアいっぱい! 住宅プレゼンテーションの道具箱』(彰国社刊)を刊行してから9年が経ちました。

これまでに多くの方々に読んでいただけたことに感謝しています。また 私自身も、数多くの要請に応え、『道具箱』を教材にしたセミナーを行っ てきました。そうしたことを通して、あらためて「プレゼンテーション」 に対する関心の高さ、重要性を実感し、再認識しています。

9年の間に私のドローイング法もいろいろと変化しました。仕事を重ね るたびにドローイングのスタイルが少しずつ変わっていくのは常ですが、 顕著な変化は、コンピュータの占める割合が大きくなったことです。 その理由はいくつかあります。具体的には、

・ドローイングを印刷物にする機会が増え、正確な色の指定が必要になった
 ・変更に柔軟に対処するため

・失敗に対するストレスを軽減するため

などです。

手描きの場合、描いている対象の形や色が変更になると、修正で対処し ますが、完成度の高いドローイングの場合は「描き直し」になってしまう こともあります。また、失敗に対する工夫をいろいろ心がけていても、ス トレスは大きなものです。イメージ通りの色を決め、思い通りにグラデー ションをかけ、大きな面積を塗りムラなく仕上げる、ということは、簡単 なようでもとても神経を使います。限られた時間の中で、作品のクオリティ を保つために、こうしたことに対処する必要がありました。そのために、 手早く何度でもやり直しのきくコンピュータを使うようになったのです。

だからといって、手描きからコンピュータへと全面的に移行したわけで はありません。手描きなら一瞬で描けるのに、コンピュータだと簡単には できないことや、手描きでしか表現できない独特の雰囲気といったものが あるからです。

本書では、いまの私のドローイング法を8つの作例を使って解説してい ます。作品を仕上げていくプロセスは、『道具箱』で紹介した、原図を用 意して着彩していく、という手描きの場合とあまり変わっていません。そ れは、コンピュータを絵筆やマーカーと同じ、画材として扱っているから です。

本書で紹介している制作過程を応用し、読者各自の方法にアレンジし、 発展していってもらえれば、と思っています。

| はじめに<br>目次 | 目 次             |                                                                                                    |    |
|------------|-----------------|----------------------------------------------------------------------------------------------------|----|
|            |                 |                                                                                                    |    |
| Pr         | はじめに            |                                                                                                    | 3  |
|            | 目次              |                                                                                                    | 4  |
| 1          | 作業準備            |                                                                                                    | 7  |
|            | <b>Pr-1</b> ソフト | ウェア                                                                                                    | 8  |
| 2          | Pr-2 コンと        | ュータと周辺機器                                                                                                    | 10 |
|            | Pr-3 カラー        | -マネジメント                                                                                                    | 11 |
| 3          | Pr-4 作業         | 7ロー                                                                                                    | 14 |
|            | Pr-5 操作画        | 画面の名称                                                                                                    | 16 |
| 4          | Pr-6 CAD        | のデータについて                                                                                                    | 18 |
|            | 制作過程の解認         | 说                                                                                                    | 19 |
| 5          | 平面図 1           |                                                                                                    | 20 |
|            | 1-1 原図0         | D作成(手描き)                                                                                                    | 22 |
| 6          | 1-2 着彩(         | (手描き)                                                                                                    | 22 |
| _          | 1-3 コンヒ         | ニュータに読み込む                                                                                                    | 24 |
| 7          | 1-4 Photo       | oshop に読み込む                                                                                                    | 24 |
| /          | 1-5 室内の         | D着彩                                                                                                    | 26 |
| 8          | 1-6 屋外0         | D着彩                                                                                                    | 29 |
|            | 平面図 2           |                                                                                                    | 32 |
|            | 2-1 原図の         | の作成・書き出し                                                                                                    | 34 |
| Р          | 2-2 データ         | の読み込み・作業準備                                                                                                    | 35 |
|            | <br>2-3 壁にf     | 色を付ける                                                                                                    | 36 |
| I          | 2-4 大きな         | に部分の着彩                                                                                                    | 37 |
|            | 2-5 点暑0         |                                                                                                    | 39 |
| С          | 2-6 細部の         | の仕上げ                                                                                                    | 42 |
| -          | 2-7 植栽の         | - <u></u> う<br>D描き込み                                                                                                    | 44 |
|            | 2-8 手描表         | キ風にアレンジ                                                                                                    | 46 |
| 制作事例       | 2-9 Photo       | oshopで仕上げる — 1                                                                                                    | 47 |
|            | 2-10 Photo      | oshop で仕上げる - 2                                                                                                    | 48 |
|            |                 |                                                                                                    |    |
|            |                 |                                                                                                    | 50 |
|            | 3-1 原図0         | り作成(手描き)                                                                                                    | 52 |
|            | 3-2 J2E         | ユータに読み込む                                                                                                    | 52 |
|            | 3-3 Photo       | shop に読み込む                                                                                                    | 52 |
|            | 3-4 Illustr     | ator に読み込む                                                                                                    | 54 |
|            | 3-5  大きな        | いまた いっぽう いっぽう いっぽう いっぽう いっぽう しょうしん いっぽう しょうしん いっぽう いっぽう しょうしん いっぽう しんしょう しんしょう いんしょう しんしょう いんしょう しんしょう しんしょう いんしょう しんしょう しんしょう しんしょう しんしょ しんしょう しんしょう しんしょう しんしょう しんしょう しんしょう しんしょう しんしょう しんしょう しんしょう しんしょう しんしょう しんしょう しんしょう しんしょう しんしょう しんしょう しんしょう しんしょう しんしょう しんしょう しんしょう しんしょう しんしょう しんしょう しんしょう しんしょう しんしょう しんしょう しんしょ しんしょ | 55 |
|            | <u>3-6</u> 影の表  |                                                                                                    | 56 |
|            | 3-7 グラテ         | ーションによる表現                                                                                                    | 57 |
|            | 3-8 遠近感         |                                                                                                    | 59 |
|            | 3-9 手描き         | で仕上げる                                                                                                    | 60 |
| 4          | <u>3-10</u> カラー | -ハリエーション                                                                                                    | 60 |

| 수표교     | <b>ว</b>                       | 60       |
|---------|--------------------------------|----------|
| 五風図     |                                | 62       |
| 4-1     |                                | 64       |
| 4-2     | アータの読み込み・作業準備<br>+ * * * * * * | 64       |
| 4-3     | 大きな部分の着彩                       | 65       |
| 4-4     | 細部の看彩                          | 6/       |
| 4-5     |                                | 69       |
| 4-6     | グラデーションによる表現                   | 70       |
| 4-7     | 遠近感の表現                         | 71       |
| 4-8     | 屋根の表現                          | 71       |
| 4-9     | 植栽と背景の表現                       | 72       |
| 人相パ-    | -7 1                           | 7/       |
| ノド産元/ 1 | 「「一」の作品・書き出し                   | 74       |
| 5-2-    | 小四の1FA2 首と山し<br>データの読み込み。作業進備  | 76       |
| 5.2     |                                | 70<br>77 |
| 5-5     | 入さな印力の有利                       | 77       |
| 5-5-    | 画家の行用と加上                       | /0<br>70 |
| 5-5-    | 四家の口以<br>如如の美彩                 | 19       |
| 5-6     | 神部の有杉                          | 80       |
| 5-7     | クフナーションによる衣現                   | 81       |
| 5-8     | 影の表現                           | 82       |
| 5-9     | 細部の仕上げ                         | 83       |
| 5-10    |                                | 84       |
| 5-11    | コンビュータに読み込む                    | 85       |
| 5-12    | 背景を合成                          | 85       |
| 外観パー    | -ス 2                           | 86       |
| 6-1     | 原図の作成・書き出し                     | 88       |
| 6-2     | データの読み込み・作業準備                  | 88       |
| 6-3     | 大きな部分の着彩                       | 89       |
| 6-4     | 細部の着彩                          | 90       |
| 6-5     | グラデーションによる表現                   | 91       |
| 6-6     | 影の表現                           | 92       |
| 6-7     | 点景の描き込み                        | 94       |
| 6-8     | 植栽と背景の表現                       | 94       |
|         |                                |          |
| 室内パー    | -ス 1                           | 96       |
| 7-1     | 原図の作成・書き出し                     | 98       |
| 7-2     | データの読み込み・作業準備                  | 98       |
| 7-3     | 大きな部分の着彩                       | 99       |
| 7-4     | 細部の着彩                          | 100      |
| 7-5     | 家具とガラスの表現                      | 100      |
| 7-6     | 影の表現                           | 102      |
| 7-7     | 木目の表現                          | 103      |

| 7-8        | スチールパイプの表現    | 103 |
|------------|---------------|-----|
| 7-9        | フローリングの表現     | 104 |
| 7-10       | くしびき仕上げの表現    | 105 |
| 7-11       | データの書き出し      | 106 |
| 7-12       | 大理石の表現        | 106 |
| 7-13       | データの読み込みと合成   | 107 |
| 7-14       | 映り込みの表現       | 108 |
|            |               |     |
| 室内パー       | -ス 2          | 110 |
| 8-1        | 原図の作成・書き出し    | 112 |
| 8-2        | データの読み込み・作業準備 | 112 |
| 8-3        | 手描きデータの加工と合成  | 113 |
| 8-4        | 影の表現          | 116 |
| 8-5        | 家具の表現         | 119 |
| 8-6        | その他の着彩とチェック   | 121 |
| 8-7        | 出力・手描きで仕上げる   | 122 |
|            |               |     |
| Photosh    | op のコツ        | 125 |
| P-1        | 選択範囲ツールのコツ    | 126 |
| P-2        | 選択範囲の基本操作のコツ  | 128 |
| P-3        | レイヤーのコツ       | 131 |
| P-4        | マスクのコツ        | 135 |
| P-5        | 色決めのコツ        | 138 |
| P-6        | 着彩のコツ         | 140 |
| P-7        | グラデーションのコツ    | 142 |
| P-8        | ブラシのコツ        | 144 |
| P-9        | 出力のコツ         | 147 |
|            |               |     |
| Illustrate | or のコツ        | 149 |
| I-1        | 選択のコツ         | 150 |
| I-2        | 基本操作のコツ       | 151 |
| I-3        | レイヤーのコツ       | 154 |
| I-4        | 色決めのコツ        | 155 |
| I-5        | 着彩のコツ         | 159 |
| I-6        | 透明パネルのコツ      | 161 |
| I-7        | グラデーションのコツ    | 163 |
| <b>I-8</b> | クリッピングマスクのコツ  | 166 |
| I-9        | エンベロープのコツ     | 167 |
| I-10       | 消しゴムツールのコツ    | 167 |
| I-11       | パスファインダーのコツ   | 168 |
| I-12       | ライブペイントのコツ    | 169 |
| I-13       | ペンツールのコツ      | 171 |
| I-14       | 多角形ツールのコツ     | 172 |

|      |           |     | 日次                  |
|------|-----------|-----|---------------------|
| I-15 | ブラシツールのコツ | 174 | 作業準備                |
| I-16 | 植栽表現のコツ   | 177 |                     |
| I-17 | 出力のコツ     | 181 | 平面図1                |
| その他の | שיב       | 183 |                     |
| C-1  | 手描きのコツ    | 184 | 平面図 2               |
| C-2  | 遠近表現のコツ   | 186 |                     |
| C-3  | 影の表現のコツ   | 188 |                     |
| C-4  | 連携のコツ     | 189 | 1 12114122          |
|      |           |     |                     |
| 制作事例 |           | 195 | 立面図 2               |
| あとがき |           | 207 | 外観パース1              |
|      |           |     | 外観パース2              |
|      |           |     | 室内パース1              |
|      |           |     | 室内パース2              |
|      |           |     | Photoshop の<br>コツ   |
|      |           |     | lllustrator の<br>コツ |
|      |           |     | その他のコツ              |
|      |           |     | 制作事例                |
|      |           |     |                     |

はじめに

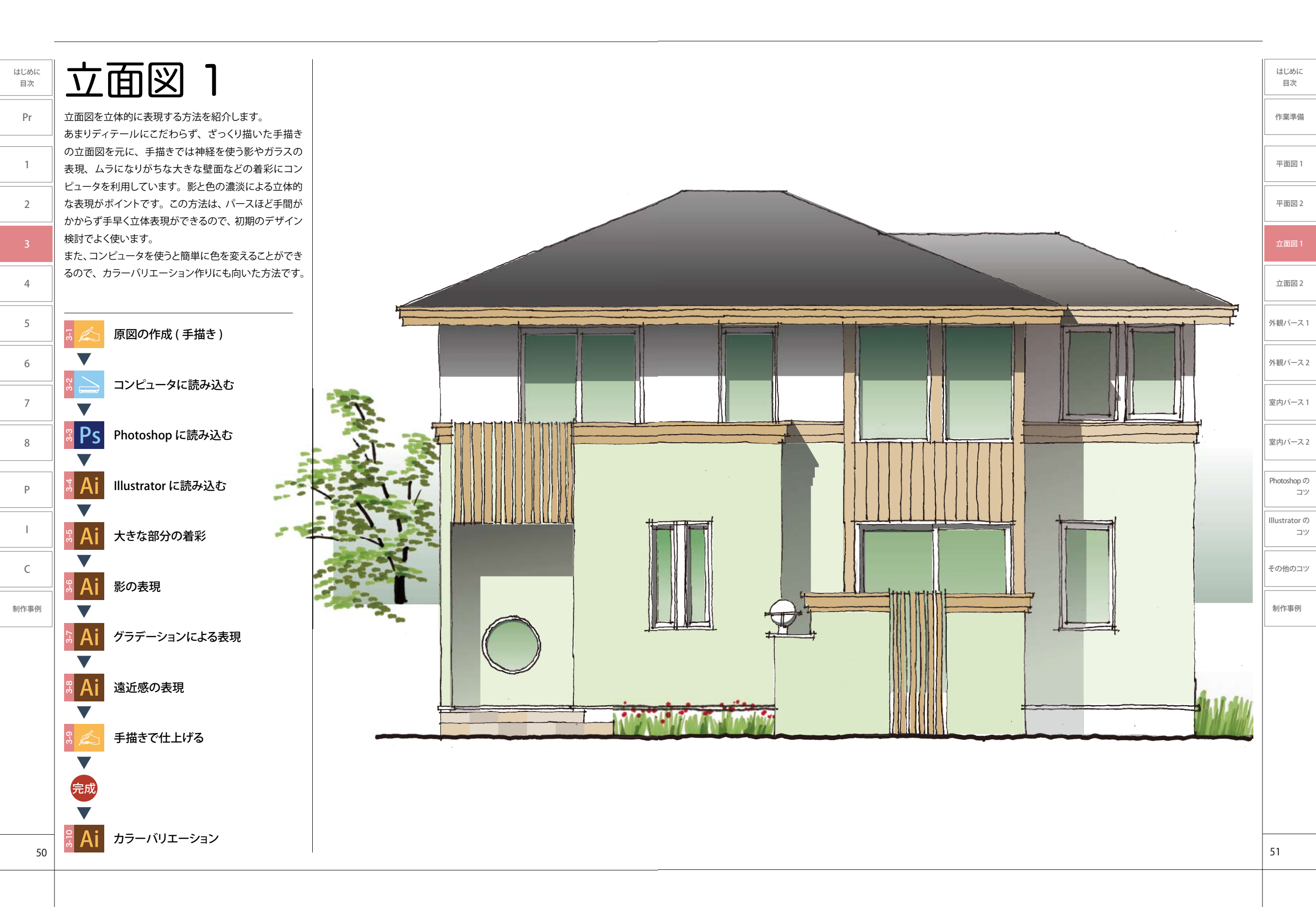

# 「「「「」」「「」」」」 「「」」「」」 「」」 「」 「」 「」 「」 「」 「」 「」 「」 「」 「」 「」 「」 「」 「」 「」 「」 「」 「」 「」 「」 「」 「」 「」 「」 「」 「」 「」 「」 「」 「」 「」 「」 「」 「」 「」 「」 「」 「」 「」 「」 「」 「」 「」 「」 「」 「」 「」 「」 「」 「」 「」 「」 「」 「 「 「 「 「 「 「 「 「 「 「 「 「 「 「 「 「 「 「 「 「 「 「 「 「 「</li

こでは方眼紙に定規を用いて鉛筆で下書きし、細字の ペンを使いフリーハンドで仕上げます3-1-1。

はじめに

日次

Pr

1

2

4

5

6

7

8

Ρ

С

制作事例

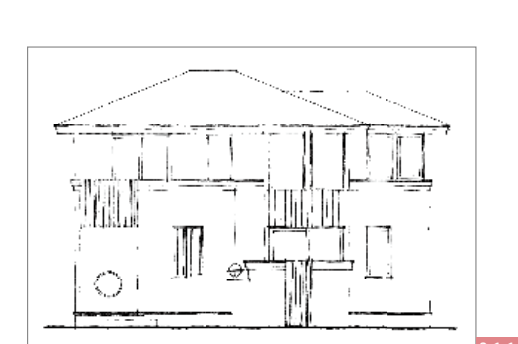

# コンピュータに読み込む 手描きの図面をスキャナーで読み込みます。

スキャナー用のソフトを起動し、 イメージタイプ:グレースケール 解像度:350dpi に設定し、スキャンします3221。 スキャンしたデータは、JPEG など Photoshop で読み 込めるファイル形式で保存します。

モノクロではなくグレースケールに設定しているのは、 スキャンした際にフリーハンドで描いたペンの強弱な どの微妙なニュアンスを失わないようにするためです。

EPSON Scan (Transmitter 1) -----..... 848 248 1252 -2182 dost 11-2013 550 0 4 --041 = 0 17.827.04 2642 3 74ta-2 2442

左図は、Epsonのスキャナーの読み込み設 定画面で、メーカーや機種により設定でき る内容が違います。

# Ps Photoshop に読み込む スキャンしたデータを Photoshop に読み込み 補正します。

ALT BUSE-

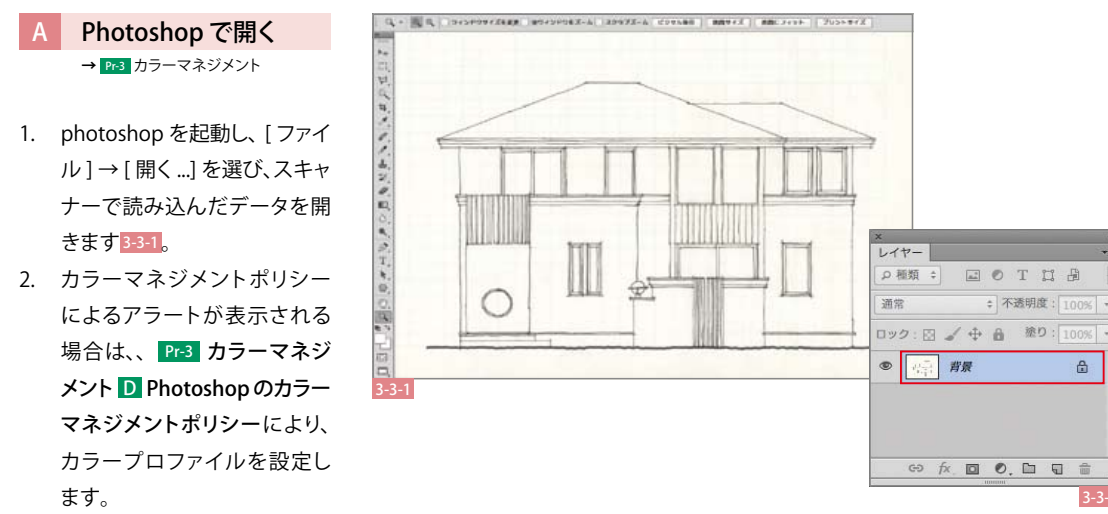

### B レイヤーの設定 → P3 レイヤーのコツ

スキャンしたデータのある「背景」レイヤーを編 集するために一般のレイヤーに変更し、新たに白 い「背景」レイヤーを作成します。

- [レイヤー]パネルで「背景」レイヤーをW クリックし<sup>332</sup>、表示された[新規レイヤー] ダイアログの[レイヤー名:]を「原図」に 変更し、[OK]をクリックします<sup>333</sup>。
- このまま「原図」レイヤーで 「 [消しゴム] ツールなどを使うと、背景がないため透けて しまうので、新たに白い背景を作ります。
   [新規レイヤーを作成] ●をクリックし、新しい レイヤーを作成します3334。新しいレイヤー が選択された状態 ②で[レイヤー]→[新 規]→[レイヤーから背景へ]を選択すると 「背景」レイヤーが作成されます3335。

### C 紙の地色を削除 → P3 レイヤーのコツ

スキャンしたデータには、紙の地色やシワ、ゴミな どが映り込んでいます。用紙に方眼紙を使用して いるのでグリッド線なども映り込んでいます うう。 作業を開始するに当たって、補正をしてこれらを 削除し、線のみを抽出します。補正には、何度で もやり直すことのできる[調整レイヤー]が便利 です。

取り込んだデータがグレースケールなので、平面 図1の 1-4 Photoshop に読み込む C 紙の地色 を削除とプロセスが少し異なります。

- [レイヤー]パネルの[塗りつぶしまたは調整 レイヤーを新規作成] ●をクリックし、[レベ ル補正]を選びます3337。
- [レベル補正]パネルが表示されます333。
  ▲③を右に移動すると線がクッキリし、△⑤ を左に動かすと地色の白が強まります。
   目安として、▲をグラフが始まるあたり③ま で右に、△をグラフのカーブが急になるあた
   り④まで左に動かします。画面を見ながら調 整します。極端な補正をすると細い線や淡い 線が消えてしまうので注意しましょう。
   再調整する場合は、③をWクリックすると、

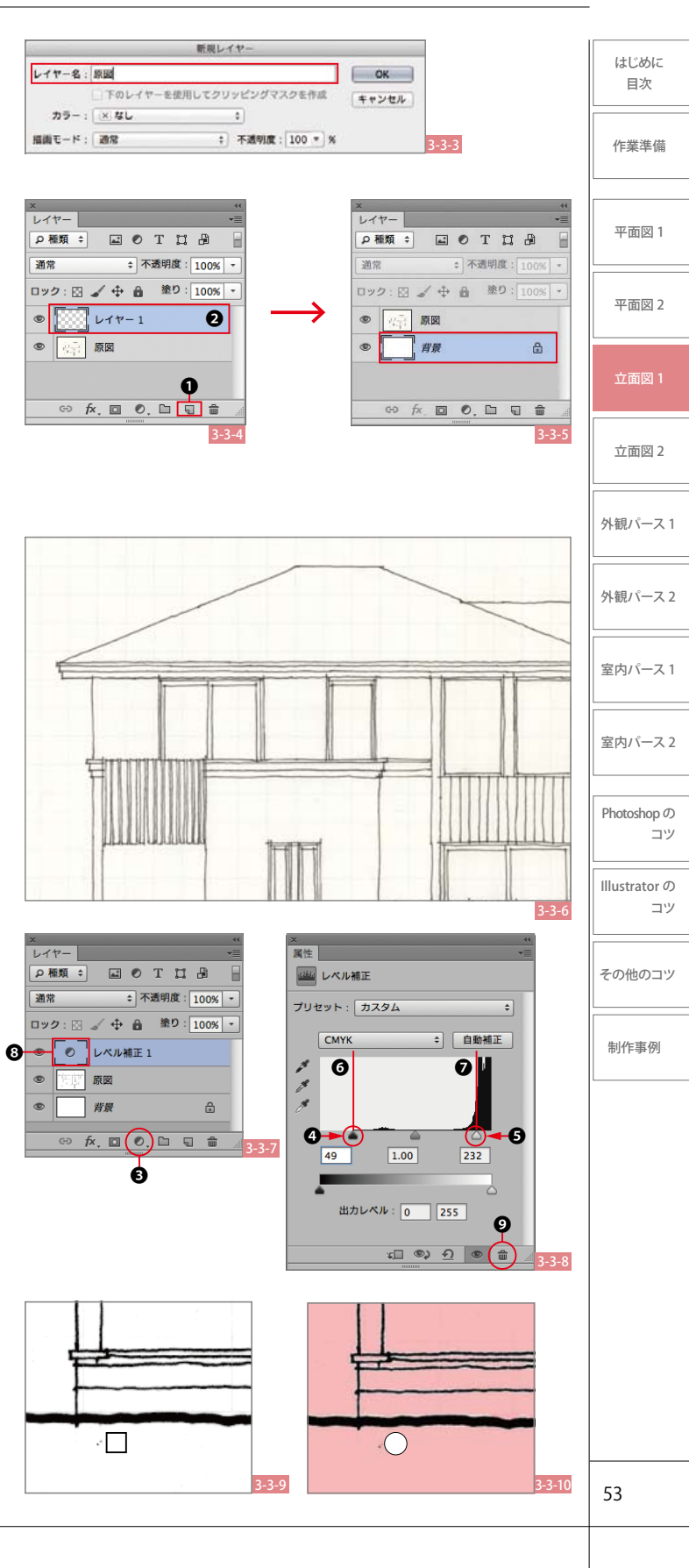

52

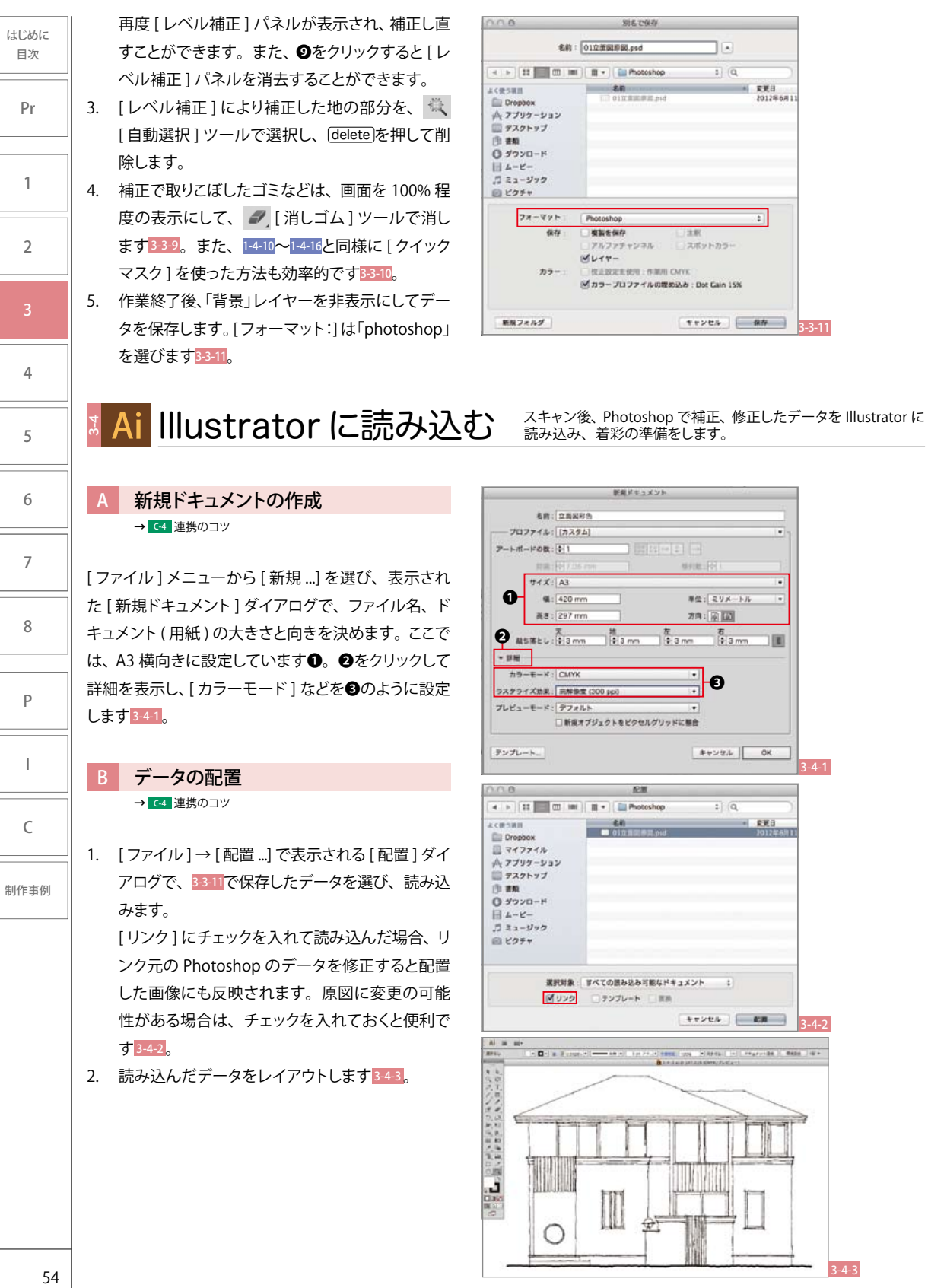

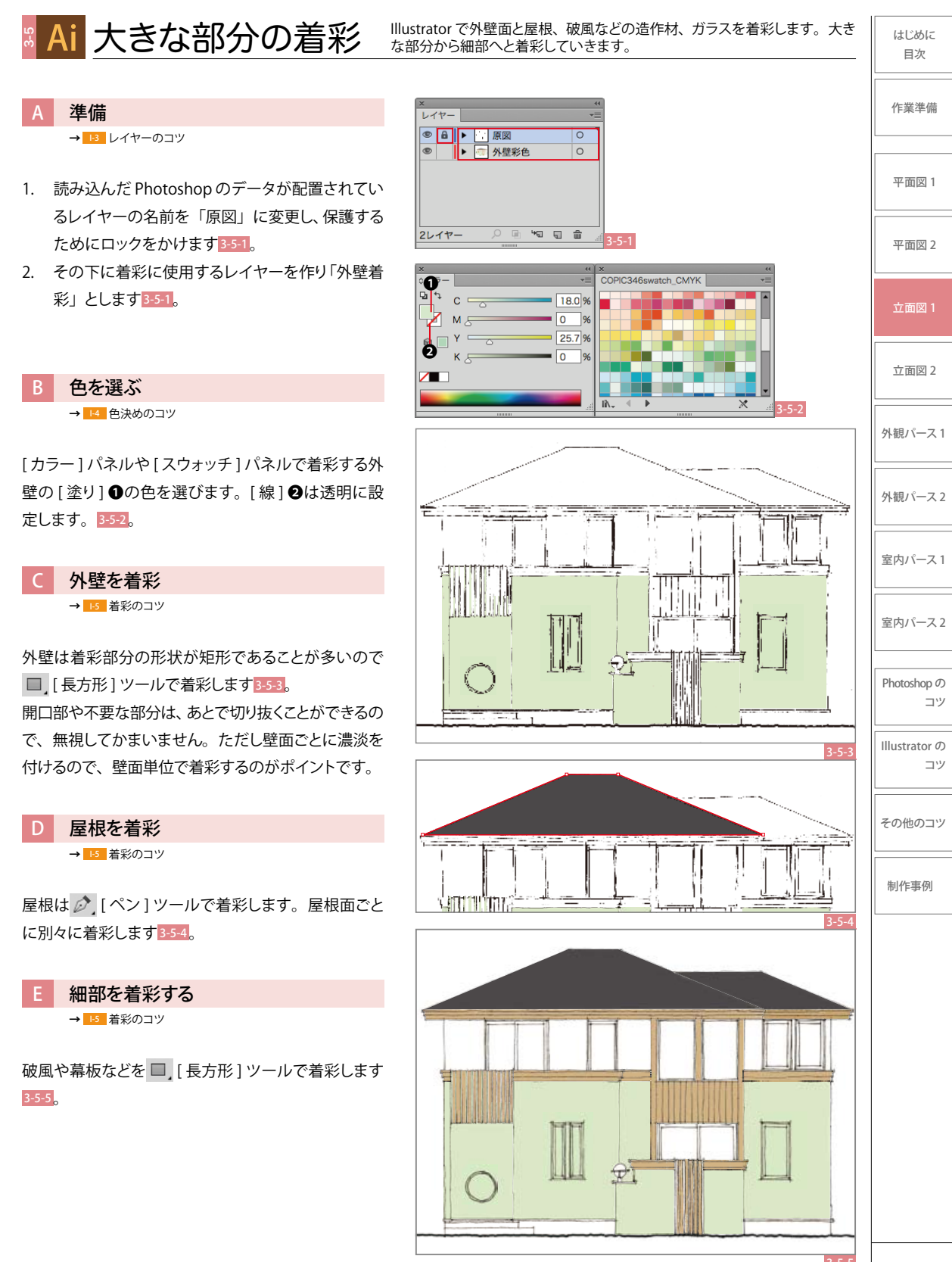

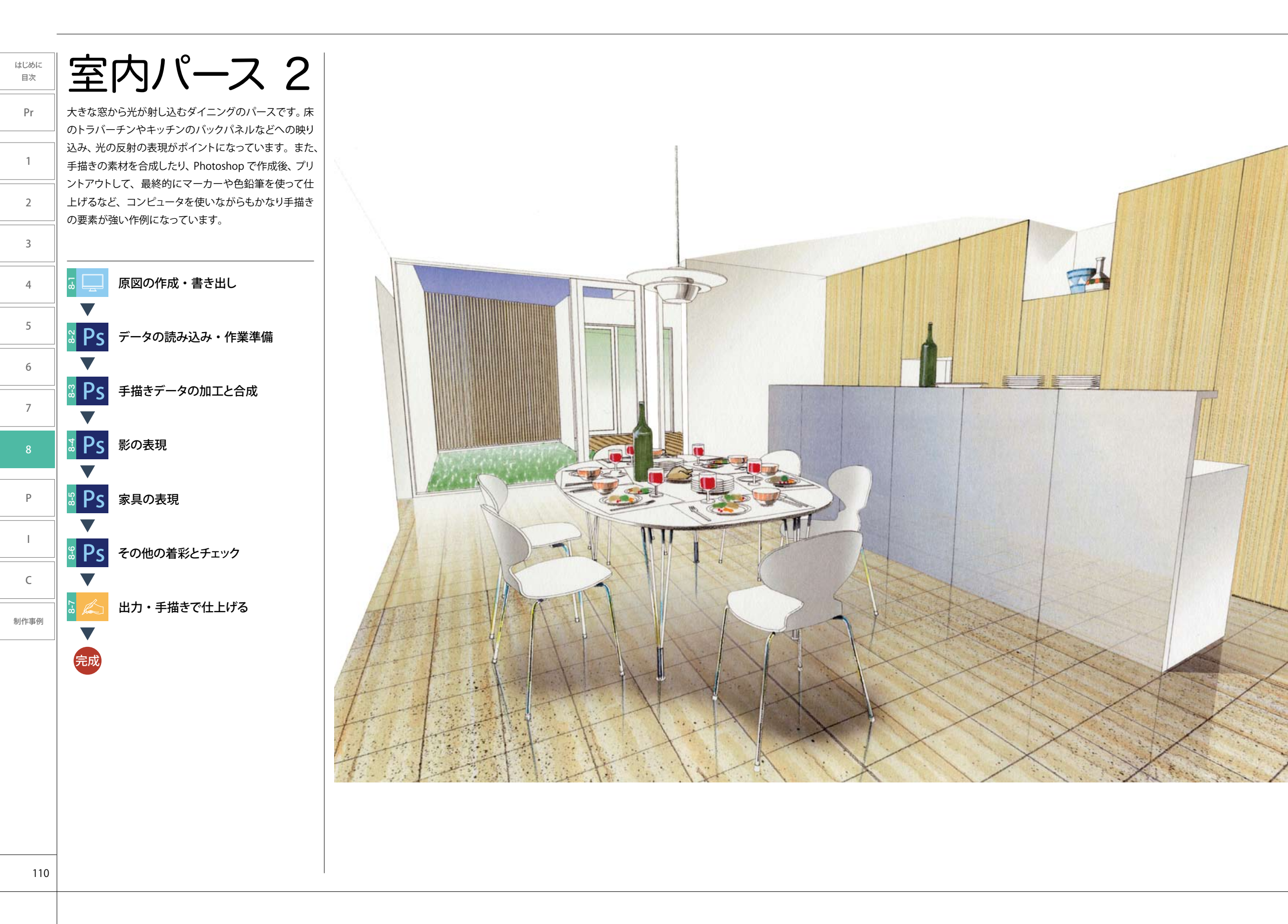

はじめに 目次

作業準備

平面図1

平面図 2

立面図1

立面図 2

外観パース1

外観パース2

室内パース1

Photoshop の

Illustrator の

その他のコツ

制作事例

コツ

コツ

## 原図の作成・書き出し

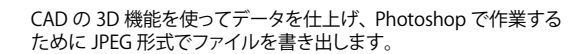

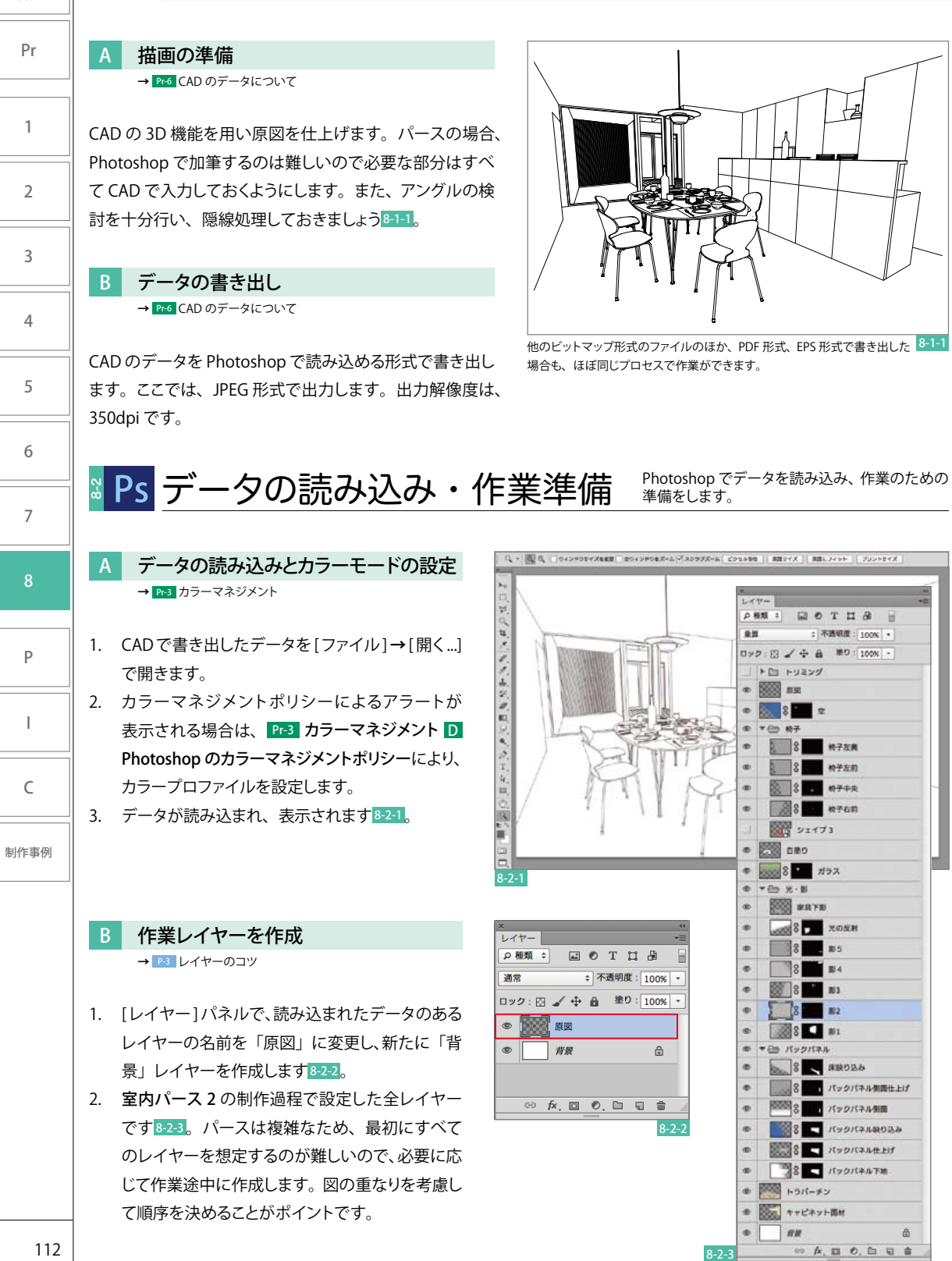

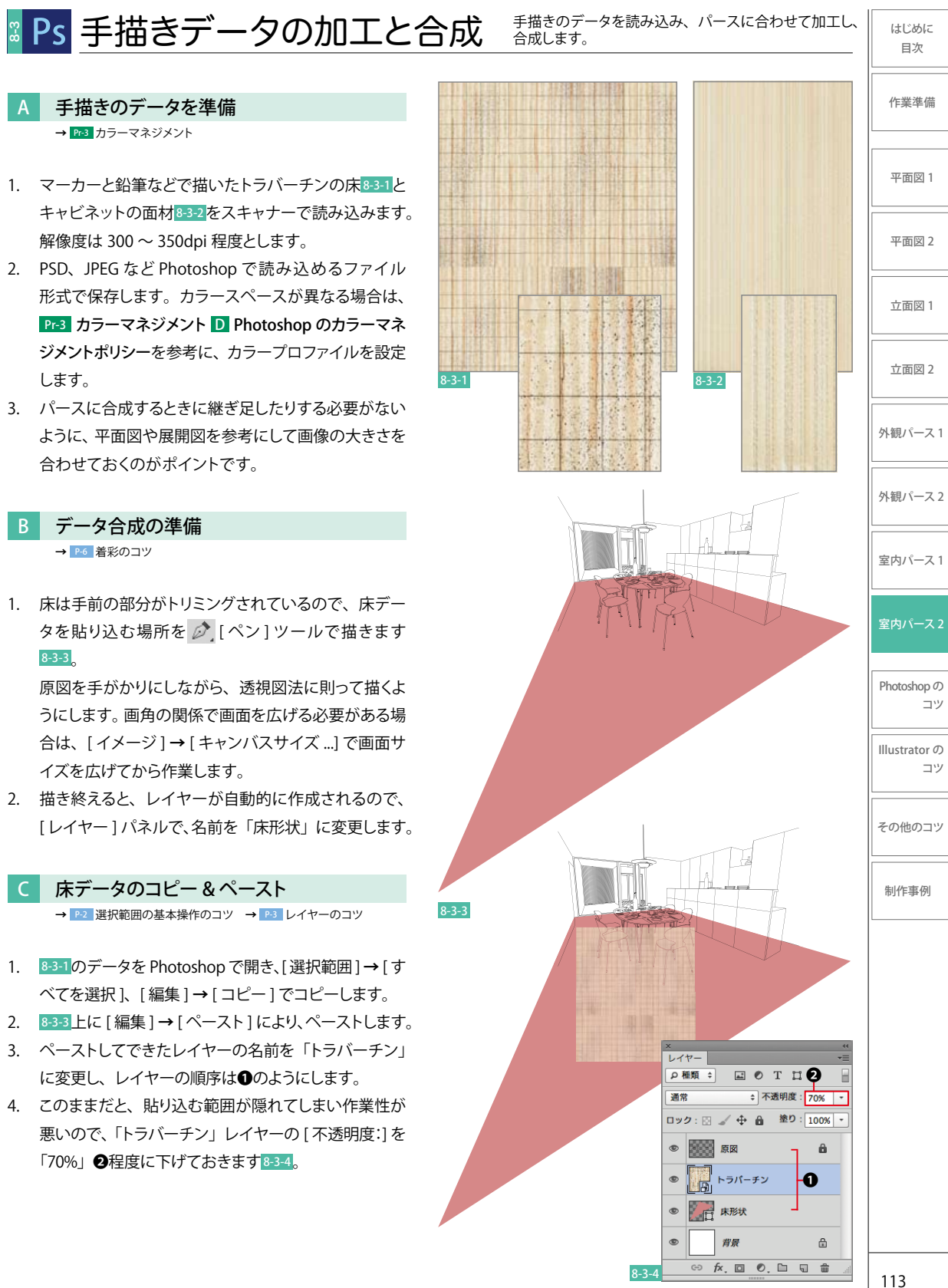

します。

8-3-3

はじめに 日次

ני ב

לי ב